## Validador ValiOS

Pasos a seguir para actualizar instalación existente:

1 – Descargar nuevo ejecutable desde <u>http://www.valios.com.ar/new/descargas.html</u>

| Inicio                           | Obras Sociales       | Información | Descarg                           | as  | Tutoriales | Cla |
|----------------------------------|----------------------|-------------|-----------------------------------|-----|------------|-----|
| Vali.O.S.                        |                      |             |                                   |     |            |     |
| Administrador                    | Validador            |             | Utilidades                        | 5   |            |     |
| Administrador                    | Validador<br>bits    | 32          | Conexión<br>Servidor<br>Principal |     |            |     |
| NUEVO!<br>Actualización 🛃<br>AMB | Validador<br>bits    | 64          | Conexión<br>Servidor<br>Secundar  |     |            |     |
| NUEVO!<br>Actualización 🛃        | NUEVO!<br>Actualizad | sión 🕑      | Ver IP                            | (±) |            |     |

2 – Ejecutar el programa descargado (es un ZIP autoextraíble, Validador.exe), seleccionar la ubicación del actual ejecutable (por defecto C:\ValiOS\Validador) y presionar el botón "Extraer" (el Validador no se tiene que estar ejecutando al realizar este paso).

|   | <ul> <li>Pulse el botón Ext</li> <li>Use el botón Exan<br/>de destino de form<br/>especificarla manua</li> <li>Si la carpeta de de<br/>automáticamente a</li> </ul> | raer para iniciar la extr<br>ninar para seleccionar l<br>a gráfica. También pue<br>limente.<br>stino no existe será crea<br>ntes de la extracción. | acción.<br>la carpeta<br>de<br>ada |
|---|----------------------------------------------------------------------------------------------------|----------------------------------------------------------------------------------------------------|------------------------------------|
|   | Carpeta de destino                                                                                                    | •                                                                                                    | Examinar                           |
| P | Progreso de la extracción                                                                                                    |                                                                                                    | 5                                  |

3 – Descargar la nueva clave SSH del servidor de conexión secundario (si no se descarga el archivo, haga clic con el botón derecho del mouse sobre el mismo. En el menú desplegable seleccionar la opción "Guardar enlace como…").

|                         | Inicio                              | Obras Sociales Inform           | nación                  | Descargas Tutoriales                                                                                                   | Clav   |
|-------------------------|-------------------------------------|---------------------------------|-------------------------|----------------------------------------------------------------------------------------------------|--------|
| ,                       | Vali.O.S.                           |                                 |                         |                                                                                                    |        |
| 4                       | Administrador                       | Validador                       | Utili                   | dades                                                                                                    |        |
| - (                     | Administrador 🛃                     | Validador 32 Julio Validador 32 | ) Co<br>Se<br>Pri       | nexión<br>rvidor<br>ncipal                                                                                             |        |
|                         | NUEVO!<br>Actualización 🕁<br>AMB    | Validador 64 July Validador 64  | ) Co<br>Se<br>Se        | nexión<br>rvidor<br>cundario                                                                                           |        |
| Í                       | NUEVO!<br>Actualización 🕁<br>PLANES | NUEVO!<br>Actualización         | ) Ve                    | r IP                                                                                                    |        |
|                         | os                                  |                                 |                         |                                                                                                    |        |
| isterna de validación o | Inicio O                            | bras Sociales Informació        | in Desc                 | argas Tutoriales                                                                                                    | Claves |
|                         |                                     |                                 |                         |                                                                                                    |        |
|                         |                                     |                                 |                         |                                                                                                    |        |
| ١                       | /ali.O.S.                           |                                 |                         | Abrir enlace en una pestaña nueva                                                                                      |        |
| <u>A</u>                | Administrador                       | Validador                       | _ <u>Utilida</u>        | Abrir enlace en una ventana nueva<br>Abrir el enlace en una ventana privada<br>Abrir enlace en una ventana privada con | For    |
|                         | Administrador                       | Validador 32 🕑<br>bits          | Cone:<br>Servi<br>Princ | Guardar enlace como<br>Copiar urección de enlace                                                                       |        |
|                         |                                     |                                 |                         |                                                                                                    |        |

4 – Aplicar la misma en el registro de Windows, seleccionando el archivo descargado (clave\_ssh\_secundario.reg) y haciendo clic con el botón derecho del mouse sobre el mismo. En el menú desplegable seleccionar la opción "Combinar".

| Nombre                                    | Fecha de modifica                 | Tipo          | Tamaño |
|-------------------------------------------|-----------------------------------|---------------|--------|
| 🖹 00000001.xml                            | 01/09/2011 12:42 a                | Documento XML | 4 KB   |
| 🖭 0000002.xml                             | Combinar                          |               |        |
| AdministradorValiOS.zip<br>AepsValios.mp4 | Editar                            |               |        |
| D clave_ssh_principal.reg                 | Imprimir<br>Compartir con Styne   |               |        |
| Delave_ssh_secundario.reg                 | Analizar los elementos selecciona | dos           |        |
| configmyodbc.txt                          | Destruir con Avast                |               |        |

5 – Al aparecer el cuadro de dialogo preguntando si se esta seguro de continuar, presionar el botón "Si".

| on of the |                                                                                                    |
|-----------|----------------------------------------------------------------------------------------------------|
| <u>^</u>  | Si se agrega información, los valores se pueden cambiar o eliminar sin intención y algunos<br>componentes podrían deiar de funcionar correctamente. Si no confía en el origen de la<br>información de<br>clave_ssh_secundario.reg, no la agregue al Registro. |
|           | ¿Esta seguro de que desea continuar?                                                                                                    |

6 – Por último, en la ubicación del ejecutable (por defecto C:\ValiOS\Validador) editar el archivo "ValiOS.ini" (abriendo el archivo con cualquier editor de texto, como por ej. el Bloc de notas de Windows), asignar al parámetro "ConnServ2" el valor "190.3.25.186" y guardar los cambios.

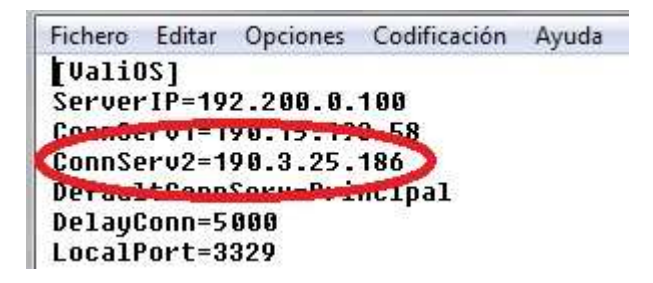